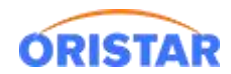

# DELL 服务器阵列卡配置手册

### 前言

针对新装服务器,阵列卡未配置场景; 安装操作系统前,首先配置磁盘阵列设置。基于故障修复难易程度,默认只做阵列1(双硬盘冗余),任意1磁盘损坏不影响数据完整性;对 RAID 进行操作会导致数据丢失,请在操作之前务必将重要数据妥善备份。

#### 一、重启服务器进入 raid 配置界面

开机按提示输入快捷键进入配置界面,如下: Ctrl+R 界面

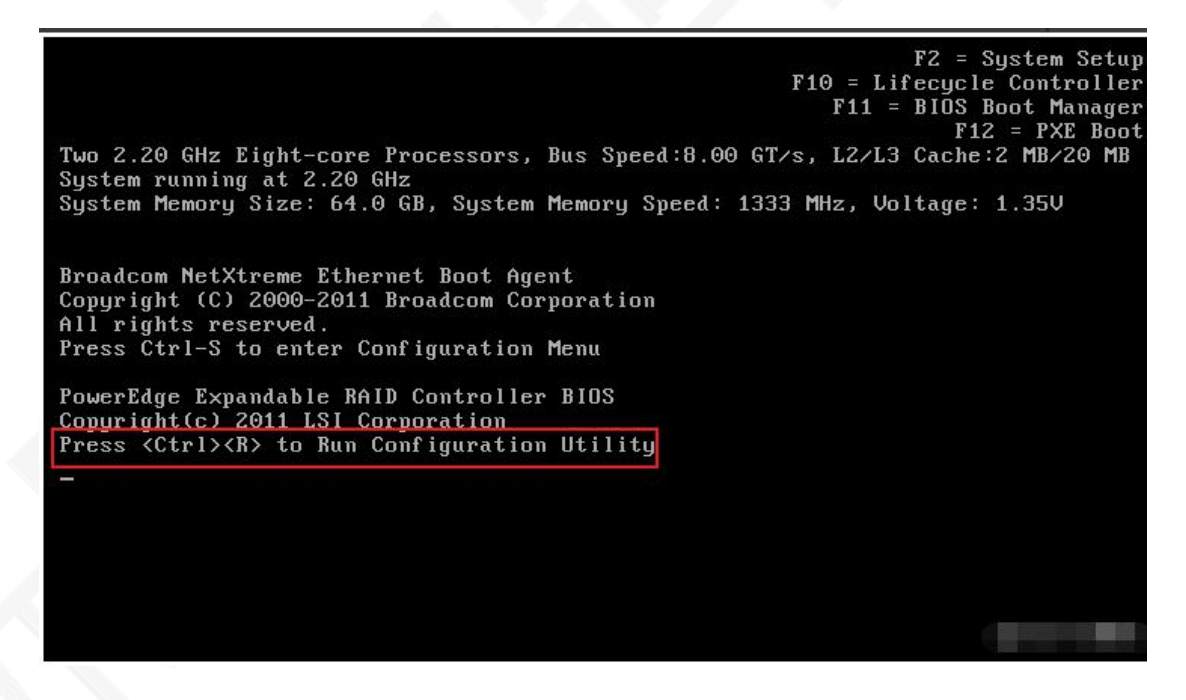

阵列卡 BIOS 中的四个主界面:

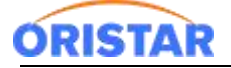

#### 《DELL 服务器阵列卡配置手册-20220325》

| PERC H730 Adapter BIOS Con                                                                                                    | nfiguration Utility 5.04-0012                                                                                                 | PERC H730 Adapter BIOS Configuration Utili                                                                       | ty 5.04-0012                                                                                                    |  |
|----------------------------------------------------------------------------------------------------|----------------------------------------------------------------------------------------------------|----------------------------------------------------------------------------------------------------|----------------------------------------------------------------------------------------------------|--|
| UD Ngmt PD Mgmt Ctrl Mgmt Properties                                                                                                   |                                                                                                    | UD Mgwt PD Mgmt Ctrl Mgwt Properties                                                                             |                                                                                                    |  |
| I-1 PENC H730 Adapter (Bas 6x6), Bev (<br>No Configuretion Present f<br>I-1 Unconfiguret Physical Bisks<br>00:01:00: Ready: 105.750 GB | isk Management<br>Budd)<br>Physical Disk:<br>State: Ready<br>Wendor: ATA<br>Encl. Position: 1<br>Slot Position: 1<br>Slot : 0 | Physical Disk Hawagement<br>Disk ID Type Capacity State DG Uendor<br>D0101100 SSD-SnTn 105.750 GB Ready - 010    | PAGE=1<br>Secured:<br>A/A<br>DAT Support:<br>Dirabled<br>Through Capable:<br>Through Capable:<br>Through Capable:<br>Through Capable:<br>S12 B<br>Preduct 10:<br>INTLL SUPSCEDS20<br>Revision:<br>Disk Write Cache:<br>Enable<br>S.H.M.A.T state: |  |
| F1-Help F2-Operations F5-Refresh Ctrl-                                                                                                 | -N-Next Page Ctrl-P-Prev Page F12-Ctir                                                                                        | Sort By : Disk 1D<br>F1-Help F2-Operations F5-Refresh Ctrl-M-Next Page Ctrl                                      | No Error<br>(GoToPage:2)<br>-P-Prev Page F12-Ctir                                                                                                    |  |
| PERC H730 Adapter BIOS Com                                                                                                    | Figuration Utility 5.04-0012                                                                                                  | PERC H730 Adapter BIDS Configuration Utili                                                                       | ty 5.04-0012                                                                                                    |  |
| UD Mgmt PD Mgmt Ctrl Mgmt Properti                                                                                                    | es Pattings                                                                                                    | UD Hgmt PD Hgmt Ctrl Hgmt Properties                                                                             |                                                                                                    |  |
| Control                                                                                                    | - Battery Information                                                                                                    | Product Name : PERC H730 Adapter                                                                                 |                                                                                                    |  |
| [X] Enable controller BIOS                                                                                                    | Type : BBU                                                                                                    | Controller Status : Optimal                                                                                      |                                                                                                    |  |
| ( ) Enable Auto Import                                                                                                    | State : Optimal                                                                                                    | IOC Temperature : 53 Celsius<br>Package : 25.3.0.0016                                                            |                                                                                                    |  |
| [ ] Expose Enclosure Devices                                                                                                    | Temperature : 23C-Normal                                                                                                    | FW Version : 1.250.00-1402                                                                                       |                                                                                                    |  |
| FullCharge Capacity: 329 with                                                                                                    |                                                                                                    | HUS Version : 5.23.03.0_4.15.07.80_6x066C6200<br>Not Block Version : 3.62.00.00-0001<br>Battery status : Optimal |                                                                                                    |  |
| Default                                                                                                    | Remaining Capacity : 329 mill (100x)                                                                                          | Security Capable : Yes<br>Controller ID : 0<br>PCI Bus : 0001                                                    |                                                                                                    |  |
| Select boot device: Personality Mode: BIOS Mode:                                                                                       |                                                                                                    | PCI Bevice : 0x00                                                                                                |                                                                                                    |  |
| PhID-Tode (current)<br>HBA-Tode                                                                                                    |                                                                                                    | PCI Function : 0000<br>PCI Slot ID : 0x02<br>Data Protection Support : Yes<br>Data Protection Enabled : Yes      |                                                                                                    |  |
| Factory Default APPLY CONCEL                                                                                                    |                                                                                                    | Requested Personality: HBA-Mode                                                                                  |                                                                                                    |  |
| Fit Walls 75 Ballanch Chall N North Page Chall P. Root Page 112 Cities                                                                 |                                                                                                    | [Page:01]<br>P1-Mc1n P5-Refresh Ctrl-N-Next Page Ctrl-P-Peers Page P                                             |                                                                                                    |  |

## 二、创建阵列

1、 创建阵列之前,首先得先按 ctrl+n 切到 PDMgmt 查看硬盘是不是处于"Ready"

| PERC H330 Adapter BIOS Configuration Utility 5.03-0010                 |        |    |         |                       |  |
|------------------------------------------------------------------------|--------|----|---------|-----------------------|--|
| VD Mgmt PD Mgmt Ctrl Mgmt Properties                                   |        |    |         |                       |  |
| Physical Disk Management                                               |        |    |         |                       |  |
|                                                                        |        |    |         | PAGE-1                |  |
| Disk ID Type Capacity                                                  | State  | DG | Vendor  | Logical Sector Size:  |  |
| 00:01:00 SAS 931.00 💦                                                  | Online | 00 | SEAGATE | 512 B                 |  |
| 00:01:01 SAS 931.00 GB                                                 | Ready  |    | SEAGATE | Physical Sector Size: |  |
| 00:01:02 SAS 931.00 GB                                                 | Ready  |    | SEAGATE | 512 B                 |  |
| 00:01:03 SAS 931.00 GB                                                 | Keady  |    | SEAGATE | Product ID:           |  |
|                                                                        |        |    |         | ST1000NM0023          |  |
|                                                                        |        |    |         | Revision:             |  |
|                                                                        |        |    |         | GSOF                  |  |
|                                                                        |        |    |         | Disk Write Cache:     |  |
|                                                                        |        |    |         | Disk default          |  |
|                                                                        |        |    |         | S.M.A.K.T state:      |  |
|                                                                        |        |    |         | No Error              |  |
|                                                                        |        |    |         | Power State:          |  |
|                                                                        |        |    |         | Un                    |  |
|                                                                        |        |    |         | operation             |  |
|                                                                        |        |    |         | Max Doutes Link Rate  |  |
|                                                                        |        |    |         | 6 OCN/S               |  |
| Sout Bu - Disk ID                                                      |        |    |         |                       |  |
| JULT BY . DISK ID                                                      |        |    |         | (GoToPage:2)          |  |
| F1-Help F2-Operations F5-Refresh Ctrl-N-Next Page Ctrl-P-Prev Page F1@ |        |    |         |                       |  |

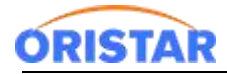

- 2、按 ctrl+p 回到 VDMgmt 界面,选中 PERC H330 Adapter (Bus 0x03,Dev 0x0),并按下
- F2,选择 Create New VD,进行创建阵列,如下图。

| -I-J Disk Group: 0, RAID 0                                                                   | Create New VD                                  |  |
|----------------------------------------------------------------------------------------------|------------------------------------------------|--|
| ID: 0, Virtual Disk 0, 931.00                                                                |                                                |  |
| -[+] Total Free Capacity: 0.00 GB                                                            | Foreign Config                                 |  |
| [-] Unconfigured Physical Disks                                                              | Manage Preserved Cache                         |  |
| — 00:01:01: Ready: 931.00 GB<br>— 00:01:02: Ready: 931.00 GB<br>— 00:01:03: Ready: 931.00 GB | Security Key Management >                      |  |
|                                                                                              | Convert to RAID capable<br>Convert to Non-RAID |  |
|                                                                                              |                                                |  |
|                                                                                              |                                                |  |
|                                                                                              |                                                |  |

3、按 Enter 键选择 RAID 级别(阵列 1),并按 tab 键到 Physical Disks,按下<mark>空格键</mark>选中需要 的两块硬盘,01 和 02,(注,前面中括号里变成打 X 就是选中)

| PERC H330 Adapter BIOS Configuration Utility 5.03-0010 |                          |  |  |  |  |
|--------------------------------------------------------|--------------------------|--|--|--|--|
| VD Mgmt PD Mgmt Ctrl Mgmt Properties                   |                          |  |  |  |  |
| Uirtual Disk Management —                              |                          |  |  |  |  |
| Create New UD                                          |                          |  |  |  |  |
| RAID Level : RAID-I                                    | PD per Span : NZA        |  |  |  |  |
|                                                        | - Physical Disks         |  |  |  |  |
| Data Protection: Disable                               | Disk ID Size #           |  |  |  |  |
|                                                        | FX100:01:01 931.00 GB 00 |  |  |  |  |
|                                                        | [X]00:01:02 931.00 GB 01 |  |  |  |  |
|                                                        | [X]00:01:03 931.00 GB 02 |  |  |  |  |
| Basic Settings<br>VD Size 1862.00 GB<br>VD Name        | Advanced OK CANCEL       |  |  |  |  |

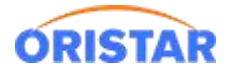

4、确认保存 (OK)

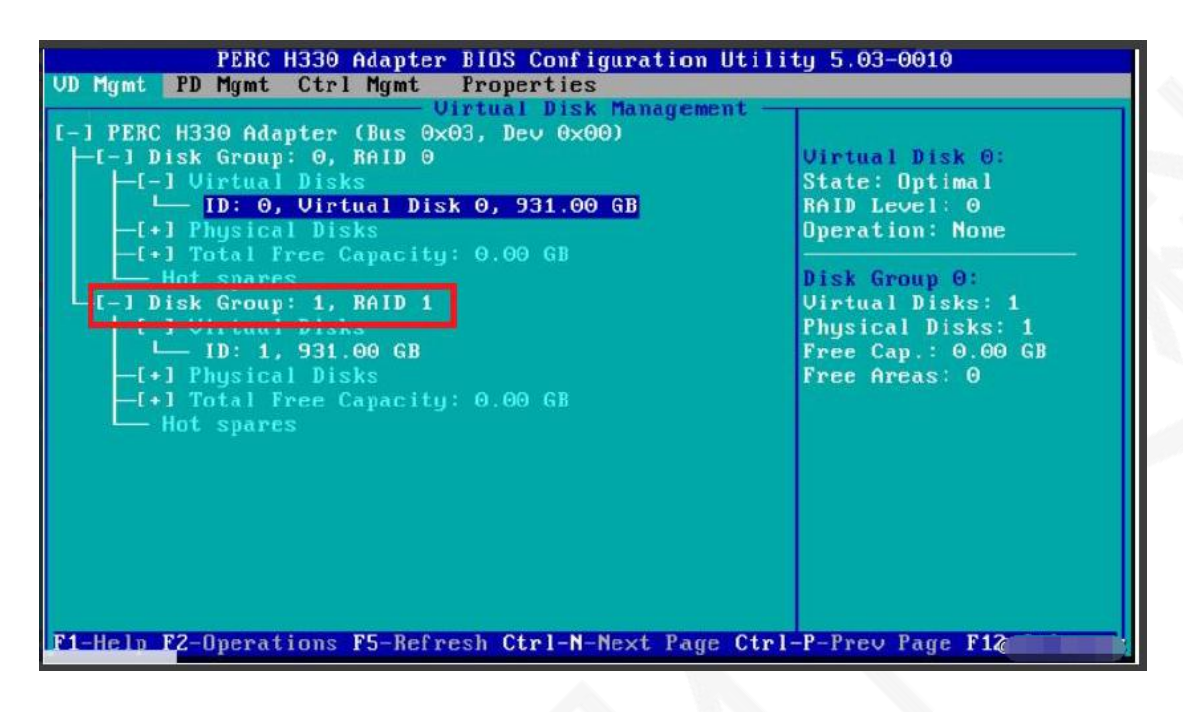

5、初始化 VD,将光标移动到 ID:1 前面按下 F2,——>initialization——>fast init

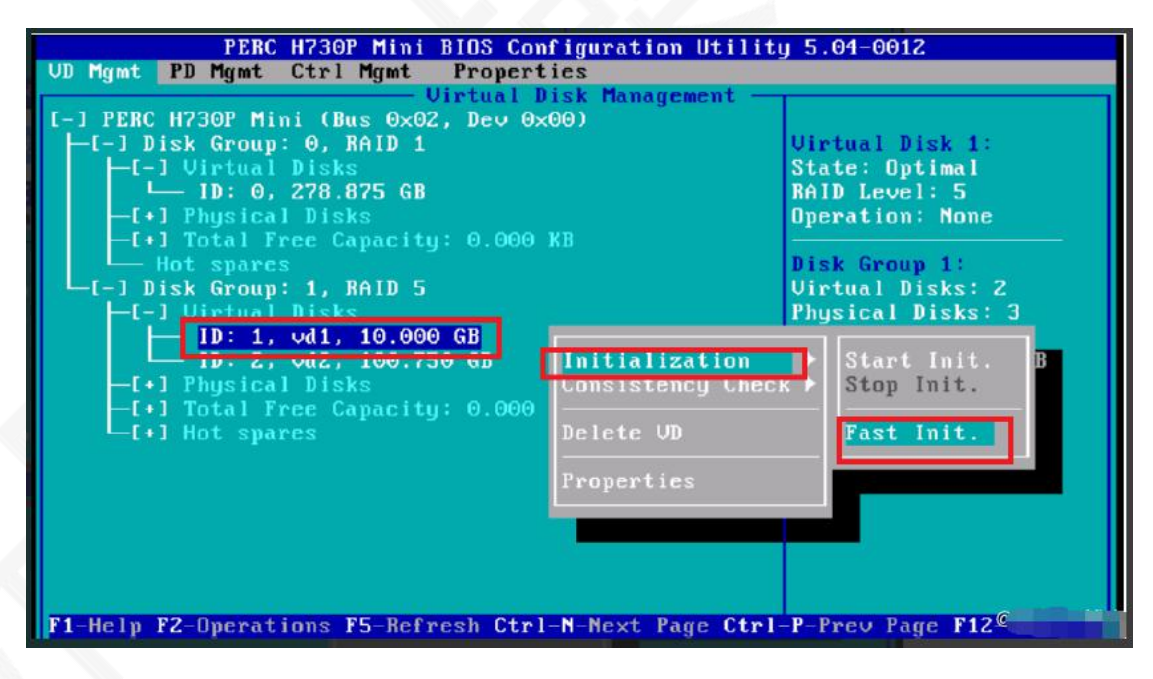

6、选择 YES 的即可

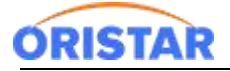

| PERC H730 Adapter BIOS Configuration Utility 5.04-0012<br>UD Mgmt PD Mgmt Ctrl Mgmt Properties   |                                                                                                    |  |  |  |
|--------------------------------------------------------------------------------------------------|----------------------------------------------------------------------------------------------------|--|--|--|
| [-] PERC H730 Adapter (Bus 0x01, Dev 0x00)<br>└─[-] Disk Group: 0, RAID 0<br>└─[-] Virtual Disks | Virtual Disk 0:<br>State: Optimal                                                                            |  |  |  |
| L+1 Phys<br>Initialization destroys data o<br>disk.<br>Are you sure you want to con<br>YES       | n the virtual<br>timue?<br>0:<br>isks: 1<br>Disks: 1<br>: None<br>isks: 1<br>Disks: 1<br>: 85.750 GB<br>s: 1 |  |  |  |
| F1-Help F2-Operations F5-Refresh Ctrl-N-Next Pa                                                  | ge Ctrl-P-Prev Page F1@                                                                                      |  |  |  |

#### 7、RAID 创建完毕

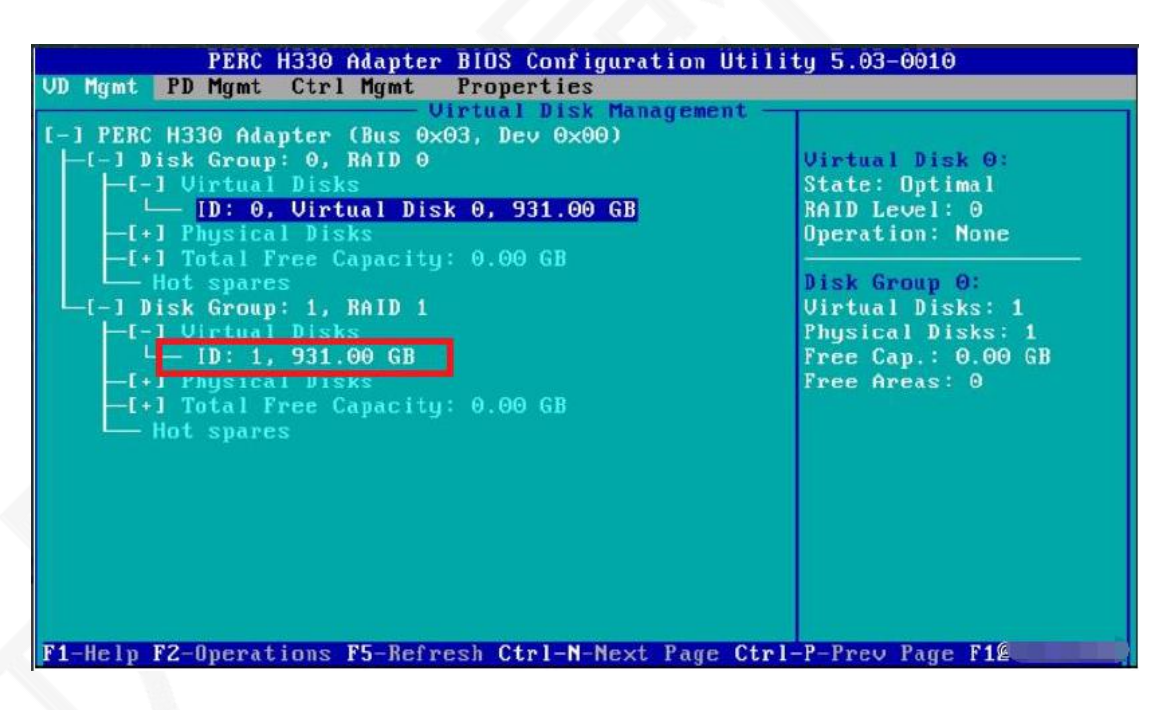